# How to show the mobile logger data using the SESlogger software

# Installation of the SESlogger software

Download the SESlogger software for server, workstation, PC, notebook or netbook running Windows 7/8/10, Linux, Unix, MacOS and Raspberry Pi from

# http://has.eduhk.hk/seslogger/

Follow the instructions to install the software.

# Plot a graph for each type of data collected by a particular group

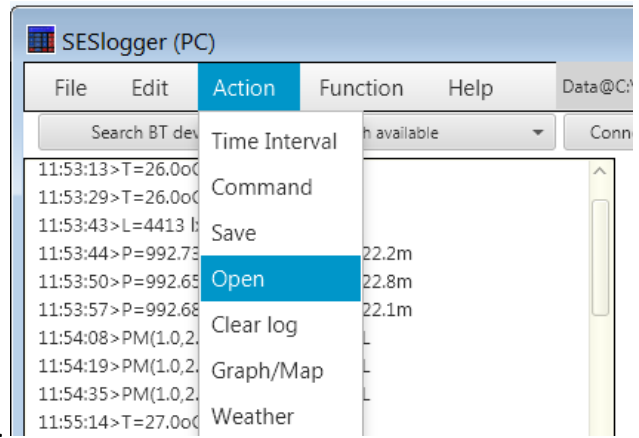

- 1. Open a log file: Menu  $\rightarrow$  Action  $\rightarrow$  Open. 11:55:14>T=27.000 Weather
- 2. Click "Recover data" button (and then "Yes" button to clear all data in the log)

| 🔟 Open    | file - SESlogger (PC)                                                                | × |
|-----------|--------------------------------------------------------------------------------------|---|
| ?         | Open file to recover data (Current data will be overwritten!) or preview data/graphs |   |
|           | Recover data         Preview data/graphs         Cancel                              |   |
| 🔳 Clear L | .og                                                                                  |   |
| ?         | Are you sure to clear all data in the log?                                           |   |
|           | Yes No Cancel                                                                        |   |

3. Select a log file to open.

| Open Log File                                        | ng ▶ I | EDB_LS 	YY3SSfieldtrip20180924 	YY3SSField                                   | Trip_data                    |                        |                    | ▼ 4 Search YY3SSFieldTri_ & |
|------------------------------------------------------|--------|------------------------------------------------------------------------------|------------------------------|------------------------|--------------------|-----------------------------|
| Organize - New folder                                |        |                                                                              |                              |                        |                    | ii • 🗋 📀                    |
| 📜 Notepad++<br>]. NVIDIA                             | *      | Name                                                                         | Date modified                | d Typ                  | e                  |                             |
| DpenCandy PrimoPDF                                   |        | □ 万字備與 - 2018-09-24 15_51_32 from ML<br>② 分享檔案 - File_MLG05_2018-09-24_5.log | 26/09/2018 1                 | 13:17 Tex              | t Docum            |                             |
| QuosaDDM                                             | =      | ☐ 分享檔案 - File_MLG10_2018-09-24_2.log ☐ 分享檔案 - File_MLG20_2018-09-24_4.log    | 24/09/2018 (<br>24/09/2018 ( | 02:44 Tex<br>00:48 Tex | t Docum<br>t Docum |                             |
| <ul> <li>RealNetworks</li> <li>Reincubate</li> </ul> |        |                                                                              |                              |                        |                    | No preview available.       |
| Samsung                                              |        |                                                                              |                              |                        |                    |                             |
| SANEWinDS                                            |        |                                                                              |                              |                        |                    |                             |
| SESIOger                                             |        |                                                                              |                              |                        |                    |                             |
| 🖡 sestogger.pc.main 📜 SketchUp                       |        | •                                                                            |                              |                        | Þ                  |                             |
| File name: 分享檔案 - 2018-09-24 15_51_32                | 2 fron | n MLG14 logger.log                                                           |                              |                        |                    | ▼ Log Files (*.log) ▼       |
|                                                      |        |                                                                              |                              |                        |                    | Qpen Cancel                 |

#### 4. Select Menu $\rightarrow$ Action $\rightarrow$ Graph/Map

| [ | SESlogger (PC)                         |                           |           |       |                |            |   |            |  |  |  |
|---|----------------------------------------|---------------------------|-----------|-------|----------------|------------|---|------------|--|--|--|
|   | File                                   | Edit                      | Action    | Fund  | tion           | Help       |   | Data@C:\Us |  |  |  |
|   | Se                                     | arch BT dev               | Time Inte | erval | h available    | 2          | • | Connect    |  |  |  |
|   | #You are                               | e now conr<br>-22 11:52:5 | Comman    | d     | 15:06:24       | :08:73) on |   | Â          |  |  |  |
|   | 11:53:05>T=23.0o0                      |                           | Save      |       |                |            |   |            |  |  |  |
|   | 11:53:13>T=26.000<br>11:53:29>T=26.000 |                           | Open      |       |                |            |   |            |  |  |  |
|   | 11:53:43                               | >L=4413 b                 | Clear log |       |                |            |   |            |  |  |  |
|   | 11:53:44<br>11:53:50                   | >P=992.73<br>>P=992.65    | Graph/M   | ар    | 22.2m<br>22.8m |            |   |            |  |  |  |
|   | 11:53:57                               | >P=992.68                 | Weather   |       | 22.1m          |            |   |            |  |  |  |

# 5. Click "Plot Graph" button and then "Plot a New Graph" button.

| 🔳 Plot Graph/Draw Google | Мар             |        | Plot/Show Graph    |            | <b>×</b> |
|--------------------------|-----------------|--------|--------------------|------------|----------|
| Plot graph or draw Goog  | gle map         |        | Show or Plot graph |            |          |
| Plot Graph               | Draw Google Map | Cancel | Plot a New Graph   | Show Graph | Cancel   |

6. Select a type of data (that have actually been collected in the log file) to plot the graph, e.g. "1. Temp & Humidity". The corresponding will be shown on the left panel and you show it in a maximum window.

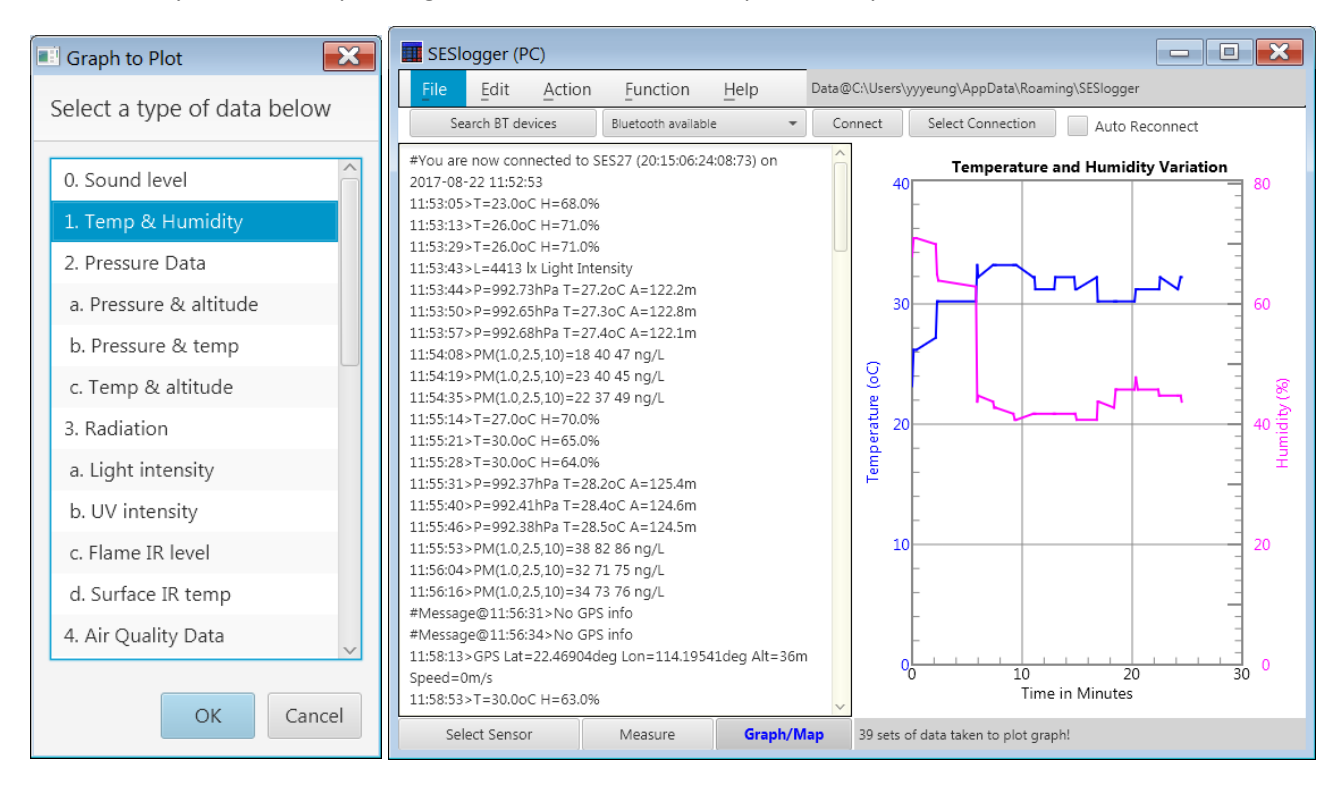

## To draw a Google map (for comparison of data across groups)

1. Select Menu  $\rightarrow$  Function  $\rightarrow$  Google Map  $\rightarrow$  Draw Google Map

| III SESI                                               | ogger (l         | PC)                            |                   |           |    |                        |                      |       |
|--------------------------------------------------------|------------------|--------------------------------|-------------------|-----------|----|------------------------|----------------------|-------|
| File                                                   | Edit             | Action                         | Function          | Help      | Da | ta@C:\Users\           | yyyeung\AppData\Roar | ning\ |
| Search BT devices                                      |                  |                                | Settings          |           | •  | Connect                | Select Connection    |       |
| #You are now connected to SES                          |                  |                                | Google Ma         | р         | •  | Draw Go                | ogle Map             |       |
| 11:53:05>T=23.0oC H=68.0%                              |                  |                                | Device Connection |           |    | Show/Hide Info Window  |                      |       |
| 11:53:13>T=26.0oC H=71.0%<br>11:53:29>T=26.0oC H=71.0% |                  |                                | Server •          |           | •  | Show/Hide Data Path    |                      | •     |
| 11:53:43>L=4413 lx Light Inten:                        |                  |                                | Average Data      |           | •  | Show/Hide Data Color   |                      |       |
| 11:53:44<br>11:53:50                                   | >P=992.0         | 73hPa T=27.2c<br>55hPa T=27.3c | Zoom/Unzo         | oom Graph | •  | Show/Hid               | de Street View       | •     |
| 11:53:57<br>11:54:08                                   | >P=992.0         | 58hPa T=27.4c<br>2.5.10)=18 40 | Rotate Gra        | ph/Map    | •  | Show/Hid               | de Map Control       | •     |
| 11:54:19                                               | >PM(1.0,         | 2.5,10)=23 40                  | 45 ng/L           |           |    | Show/Hide Location Nar |                      |       |
| 11:54:35                                               | $\geq PIVI(1.0,$ | 2.5,10)=22.37                  | 49 ng/L           | J/L       |    |                        |                      |       |

### 2. Select all the relevant log files for different groups (Press [Shift] button together with mouse click)

| III Get Log Files to Draw Google                                                                                                    |                                               |                                     |                                               |  |  |  |  |  |
|----------------------------------------------------------------------------------------------------|-----------------------------------------------|-------------------------------------|-----------------------------------------------|--|--|--|--|--|
| 🚱 🕞 📲 🖡 🕹 Computer 🕨 Data (D:) 🔸 Research 🔸 elearning 🕨 EDB_LS 🔸 YY3SSFieldTrip20180924 🄸 YY3SSFieldTrip_data 🔹 🗣 🐓 🛛 Search YY3SSFieldTrip_ 🦉 |                                               |                                     |                                               |  |  |  |  |  |
| Organize 🔻 New folder                                                                                                    |                                               |                                     | iii • 🗌 📀                                     |  |  |  |  |  |
| L EDB_STEM2017                                                                                                    | * Name                                        | Date modified Type                  |                                               |  |  |  |  |  |
| 📜 elearning                                                                                                    | □ 分享標案 - 2018-09-24 15 51 32 from M           | 24/09/2018 02:41 Text Docum         |                                               |  |  |  |  |  |
| 👃 admin                                                                                                    | → 分享檔案 - File MIG05 2018-09-24 5.log          | 26/09/2018 13:17 Text Docum         |                                               |  |  |  |  |  |
| L ArduinoWorkshop                                                                                                    | ☐ 分享檔案 - File MLG10 2018-09-24 2.log          | 24/09/2018 02:44 Text Docum         |                                               |  |  |  |  |  |
| DeanFund2017                                                                                                    | □ 分享檔案 - File_MLG20_2018-09-24_4.log          | 24/09/2018 00:48 Text Docum         |                                               |  |  |  |  |  |
| displaying board                                                                                                    |                                               |                                     |                                               |  |  |  |  |  |
| EDB LS                                                                                                    |                                               |                                     | No preview available,                         |  |  |  |  |  |
| LS20180619TKOfieldtrip                                                                                                    |                                               |                                     |                                               |  |  |  |  |  |
| 📜 TKO實地考察_環境測量數據記錄表20180619rev.files                                                                                                    | =                                             |                                     |                                               |  |  |  |  |  |
| 📙 YY3SSfieldtrip20180924                                                                                                    |                                               |                                     |                                               |  |  |  |  |  |
| 🐌 YY3SS.FieldTrip-20180927T032346Z-001                                                                                                    |                                               |                                     |                                               |  |  |  |  |  |
| 🐌 YY3SSFieldTrip_data                                                                                                    |                                               |                                     |                                               |  |  |  |  |  |
| 🖀 drive-download-20180926T045040Z-001.zip                                                                                                    |                                               |                                     |                                               |  |  |  |  |  |
| YY3SS.FieldTrip-20180927T032346Z-001.zip                                                                                                    | ▼ ( III                                       | •                                   |                                               |  |  |  |  |  |
| File <u>n</u> ame: "分享檔案 - File_MLG20_2018-09-                                                                                                 | -24_4.log" "分享檔案 - 2018-09-24 15_51_32 from M | MLG14 logger.log" "分享檔案 - File_MLGC | 5_2018-09-24_5.log" "分萼 ▼ Log Files (*.log) ▼ |  |  |  |  |  |
|                                                                                                    |                                               |                                     | <u>Open</u> Cancel                            |  |  |  |  |  |

3. Click "New Map" button (or "Add Data" if you have already draw a Google map)

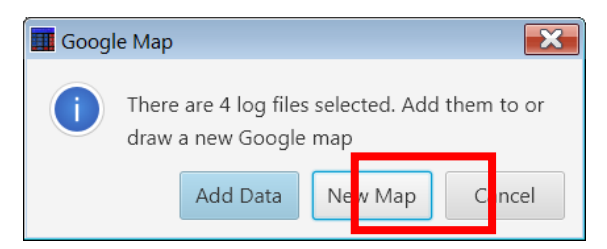

4. Select a type of data (that have actually been collected with GPS data) to show in the Google map, e.g. "4 a. PM(1.0,2.5,10). You may choose to show on "PM2.5" or "PM1.0, PM2.5 and PM10 together"

| Google Map to Draw       | ×      |                       |                 |        |
|--------------------------|--------|-----------------------|-----------------|--------|
| Select a type of data be | elow   |                       |                 |        |
| c. Flame IR level        | ^      |                       |                 |        |
| d. Surface IR temp       |        |                       |                 |        |
| 4. Air Quality Data      |        |                       |                 |        |
| a. PM(1.0,2.5,10)        |        |                       |                 |        |
| b. CO2 Concentration     |        |                       |                 |        |
| c. O2 Concentration      |        |                       |                 |        |
| 5. Gas level             |        |                       |                 |        |
| 6. Magnetic field        |        |                       |                 |        |
| 7. Solution Data         |        |                       |                 |        |
| a. pH value              | PM     | graph type            |                 |        |
| b. Turbidity             |        | Dist DMD E ophy or D  | V/1 0 2 E 10)2  |        |
| c. DS Thermometers       |        | Plot PM2.5 only of Pl | VI(1.0,2.3,10): |        |
| ОК                       | Cancel | PM(1.0,2.5,10)        | PM2.5           | Cancel |

5. A Google map will be shown in the left panel. You may manipulate the map with the zoom (+-), Map and Satellite legends.

| SESlogger (PC)                                                                                                    |                                                                                                    |                              |              |                                                                                                    |                                                                                                    | - • ×                                                                                                    |
|----------------------------------------------------------------------------------------------------|----------------------------------------------------------------------------------------------------|------------------------------|--------------|----------------------------------------------------------------------------------------------------|----------------------------------------------------------------------------------------------------|----------------------------------------------------------------------------------------------------|
| File Edit Action                                                                                                    | Function F                                                                                                    | <u>-</u> lelp D              | )ata@C:\Use  | rs\yyyeung\AppData                                                                                                    | \Roaming\SESlogger                                                                                                    |                                                                                                    |
| Search BT devices                                                                                                    | Bluetooth available                                                                                                    | •                            | Connect      | Select Connec                                                                                                    | tion 📃 Auto Re                                                                                                    | econnect                                                                                                    |
| Search BT devices<br>#You are now connected to SI<br>2017-08-22 11:52:53<br>11:53:05>T=23.00C H=68.0%<br>11:53:13>T=26.00C H=71.0%<br>11:53:29>T=26.00C H=71.0%<br>11:53:43>L=4413 lx Light Inte<br>11:53:43>L=4413 lx Light Inte<br>11:53:50>P=992.65hPa T=27.3<br>11:53:50>P=992.65hPa T=27.4<br>11:54:08>PM(1.0,2.5,10)=18 4<br>11:54:19>PM(1.0,2.5,10)=23 4<br>11:55:14>T=27.00C H=70.0%<br>11:55:21>T=30.00C H=65.0%<br>11:55:28>T=30.00C H=64.0%<br>11:55:31>P=992.37hPa T=28.3<br>11:55:40>P=992.41hPa T=28.4<br>11:55:40>P=992.38hPa T=28.3<br>11:55:53>PM(1.0,2.5,10)=38 8<br>11:56:04>PM(1.0,2.5,10)=38 7<br>11:56:16>PM(1.0,2.5,10)=34 7<br>#Message@11:56:31>No GPS<br>#Message@11:56:34>No GPS<br>11:58:13>GPS Lat=22.46904dd<br>Speed=0m/s | Bluetooth available<br>ES27 (20:15:06:24:08<br>AC A=122.2m<br>BOC A=122.8m<br>AOC A=122.1m<br>0 47 ng/L<br>0 45 ng/L<br>7 49 ng/L<br>20C A=125.4m<br>AOC A=124.6m<br>SOC A=124.6m<br>SOC A=124.5m<br>2 86 ng/L<br>1 75 ng/L<br>3 76 ng/L<br>info<br>info<br>eg Lon=114.19541d | *<br>B:73) on<br>leg Alt=36m | Connect      | Select Connect<br>Map Satelli<br>Kwong Ying Hou<br>PM(1.0,2.5,10) #D:<br>PM=7.0 10.0 11.0n<br>GPS(A=28.5m S=0<br>GPS(1970-01-011<br>GPS(22.3114N, 11<br>GPS(22.3114N, 11)<br>GPS(22.3114N, 11<br>GPS(22.3114N, 11)<br>GPS(22.3114N, 11)<br>GPS(22.3114N, 11)<br>GPS(22.3114N, 11)<br>GPS(22.3114N, 11)<br>GPS(22.3114N, 11)<br>GPS(22.3114N, 11)<br>GPS(2 | tion Auto Re<br>Auto Re<br>Auto R | econnect<br>GPS(A=-0.3m S=0.0km<br>GPS(2018-09-24 15:26<br>GPS(22.3124N, 114.26<br>Plong Kong elor<br>Parking Lor<br>Parking Lor<br>Parking Lor<br>Beverly Garden Block 8<br>Shot<br>arden Block 1<br>校理 部序<br>Beverly Garden Block 8<br>Shot<br>arden Block 1<br>校理 部序<br>Deborah English<br>Kindergarten<br>M書英文秋樓書<br>Beverly Garden Block 5<br>Sim Kasse<br>Deborah English<br>Kindergarten<br>M書英文秋樓書<br>Beverly Garden Block 5<br>Sim Kasse<br>Deborah English<br>Kindergarten<br>M書英文秋樓書<br>Beverly Garden Block 5<br>Sim Kasse<br>Deborah English<br>Kindergarten<br>M書英文秋樓書<br>Beverly Garden Block 5 |
| 11:58:53>T=30.00C H=63.0%                                                                                                    | Measure                                                                                                    | Granh/Mar                    | Go<br>This y | ogle Map d                                                                                                    | GPS(22.307<br>lata ©2018 Google Ten<br>114.26345)                                                                                                    | 9N, 114,2614E)<br>ms of Use Report a map error                                                                                                    |
| Select Selisor                                                                                                    | IVICADULE                                                                                                    | oraph/ Map                   | rins p       | onnens au (22,50010,                                                                                                    | 114.20340)                                                                                                    |                                                                                                    |

6. To show another type of data (e.g. "0. Sound level", "1. Temp & Humidity", "3 d. Surface IR temp"), select Menu → Action → Graph/Map. Click "Draw Google Map" button and the "Show Other Data" button.

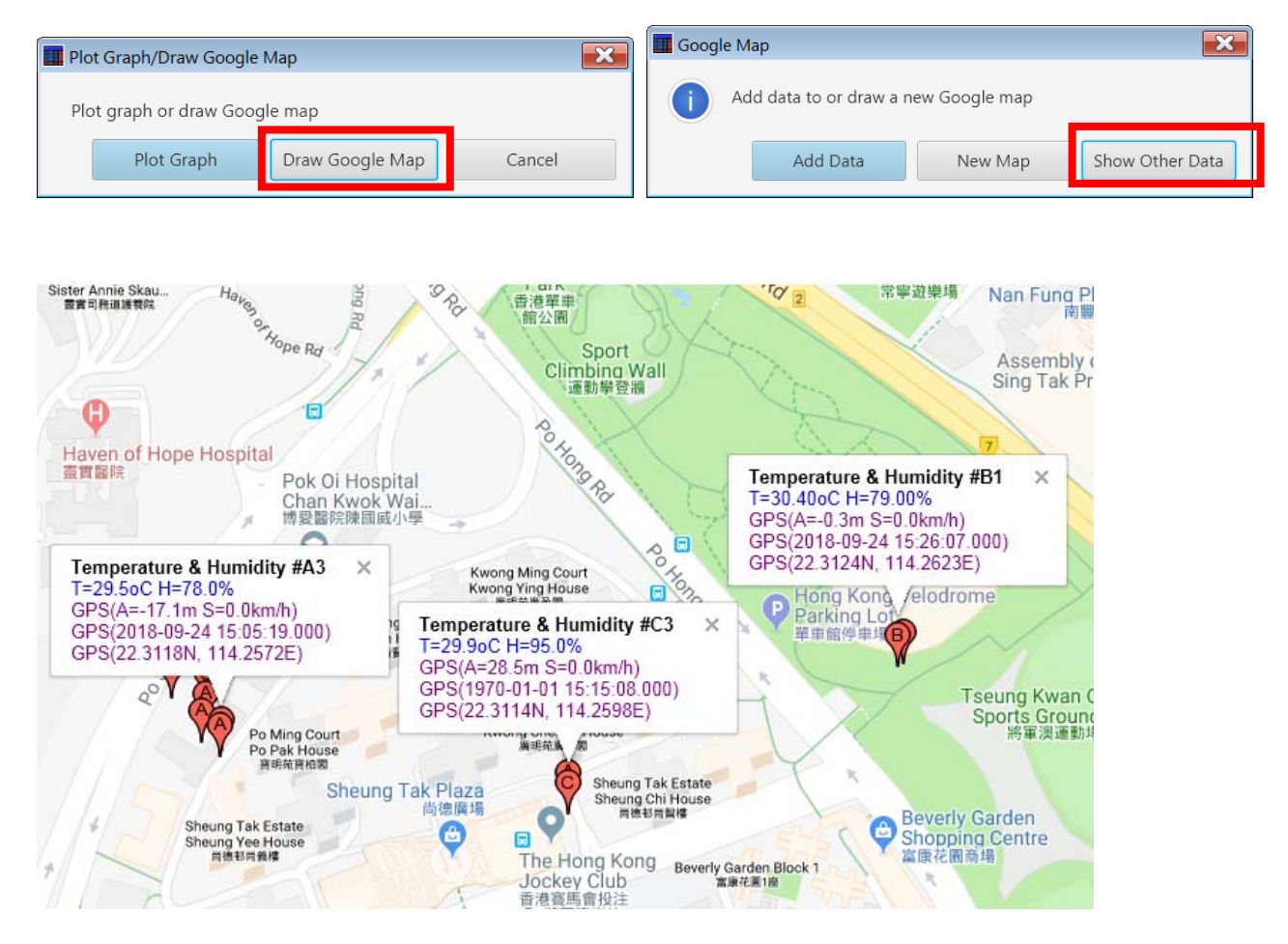